## 高层次人才和产业发展人才需求 信息管理系统(申报端) 操作手册

河北省人才服务中心

技术支持: 石家庄兴才信息科技有限公司

2025年6月

### 目录

| 前言… |        | 1   |
|-----|--------|-----|
| —,  | 系统访问方式 | 2   |
| 二、  | 创建账号   | 2   |
| 三、  | 账号登录   | 4   |
| 四、  | 完善单位信息 | 4   |
| 五、  | 上传单位资质 | 5   |
| 六、  | 录入岗位需求 | 6   |
| 七、  | 管理岗位需求 | 8   |
| 八、  | 修改密码   | 9   |
| 九、  | 忘记密码   | .10 |

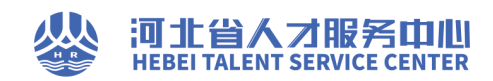

#### 前言

为深入贯彻落实省委十届七次全会关于"加快构建现 代化产业体系"决策部署,全面实施新时代人才强冀战略, 精准掌握全省企事业单位人才需求动态,切实提升人才服务 产业发展的精准性、时效性,河北省人社厅面向全省征集高 层次人才和产业发展人才需求信息。

本操作手册的编写,旨在为全省各级政府部门、企事业 单位及用人单位提供系统使用指南。内容涵盖用人单位的注 册、登录、需求填报等全部关键环节的操作说明。

我们期待通过本系统的高效运行,推动人才链与产业链 深度融合,助力河北省在"十四五"收官之年加速构建现代 化产业体系,为经济社会高质量发展注入强劲动力。希望各 使用单位认真研读手册内容,充分运用系统功能,共同谱写 新时代人才强冀、产才融合的新篇章。

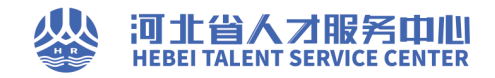

一、 系统访问方式

登录河北人才网(www.hbrc.com.cn),找到系统入口。 本系统支持电脑或手机访问,电脑用户推荐使用 Chrome、 Edge 等主流浏览器访问。

二、 创建账号

第一步:在登录页点击"注册"。

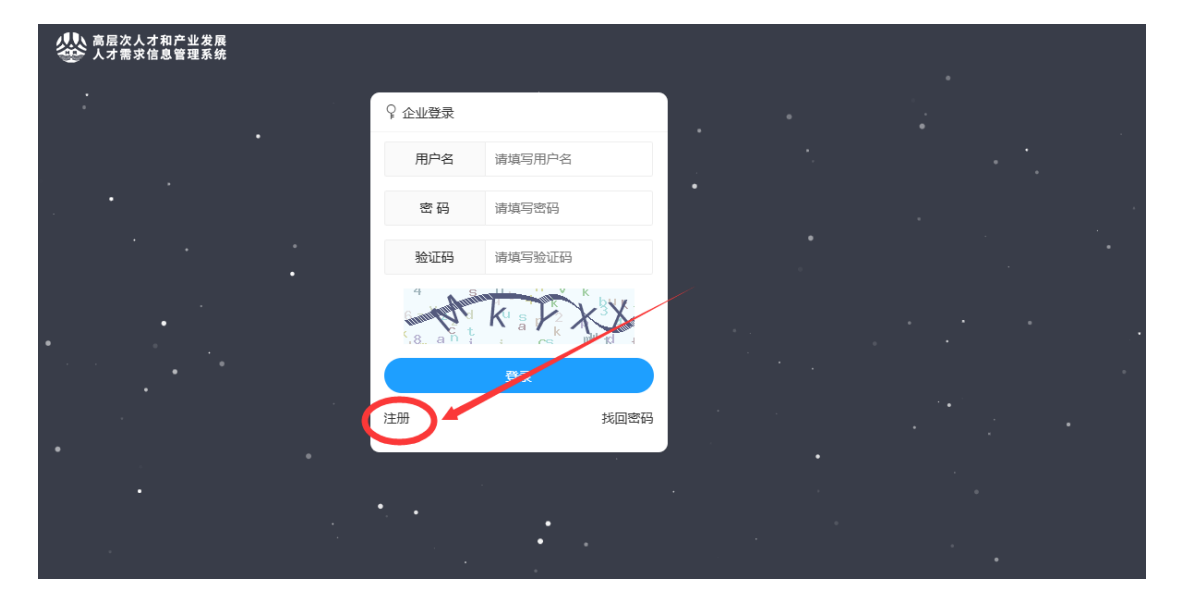

(图: 创建账号-1)

第二步:请根据页面提示填写注册信息。相关格式如下: 1. 联系电话需填写手机号码;

 账号格式要求为 6-20 位以字母开头,可以包含数字 或下划线的字符;

密码格式要求为 8-16 位包含数字、大写字母、小写字母、特殊字符。

第三步:注册信息填写完毕后点击"注册"按钮。

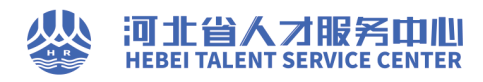

| 会長次人才<br>人才需求信」 | 和产业发展<br>思 管理系统               |
|-----------------|-------------------------------|
|                 |                               |
| 企业注册            |                               |
| 公司信息            |                               |
| 企业名称 *          | 请填写企业名称                       |
|                 | 推測目金の可能业外展注册名称                |
| 联系电话 *          | 请填写联系电话                       |
| 联系人 *           | 请填写联系人                        |
| 账户信息            |                               |
| 用户名 *           | 请填写用户名                        |
|                 | 謝萄人4-20世以中母开头。可以自会做学或下别地的学校。  |
| 电子邮件 *          | 请填写电子邮件                       |
| 密码 *            | 请填写密码                         |
|                 | 空间地位3-16位包含数字、大写字母、何等字母、何等字母、 |
| 确认密码 *          | 请再次输入密码                       |
| 验证码 *           | 请填写验证码                        |
|                 | 5 4 5                         |
| 3W 0.157        |                               |
|                 | - Alm                         |
|                 |                               |
|                 | 2025 高层次人才和产业发展人才需求信息管理系统     |
|                 | 技术支持:石家庄兴才信息科技有限公司            |

(图: 创建账号-2)

注意事项:

1. 请务必仔细填写单位名称,此项填写后不能修改。

 如果出现验证码输入错误或超时等问题,可以点击 验证码图片,生成新的验证码后重新填写验证码。

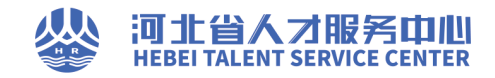

#### 三、 账号登录

注意事项: 在账号登录页, 如果出现验证码输入错误或 超时等问题, 可以点击验证码图片, 生成新的验证码后重新 输入验证码再登录。

| 高层次人才和产业发展<br>人才需求信息管理系统 |            |         |
|--------------------------|------------|---------|
|                          | ♀ 企业登录     | ·       |
|                          | 用户名 请填写用户名 |         |
| •                        | 密码 请填写密码   | 点击刷新验证码 |
|                          | 验证码 请填写验证码 | 点击豐豪    |
| · · · ·                  |            |         |
|                          | 録          |         |
|                          | 注册 找回密码    |         |
|                          | • •        |         |

(图:账号登录-1)

#### 四、 完善单位信息

注意事项:

所在地区: 省直单位选择上级主管部门, 其他单位根据 单位证件的单位所在地填报, 提交后不能更改。

|                | 企业中心 | 岗位管理   | 企业管理       | 8 测试企业     | [退出]     |           |  |
|----------------|------|--------|------------|------------|----------|-----------|--|
| 基本资料 帐号管理 企业证照 |      |        |            |            |          |           |  |
| 基本资料管理         |      |        |            |            |          |           |  |
| 单位名称 * 测试企业    |      |        |            |            |          |           |  |
| 所在地区 * 请选择     | Ŧ    | 请选择    | <b>▼</b> 携 | 际          |          |           |  |
| 单位性质 * 选择单位性质  | £ ▼  | 所属行业 * | 选择所属行业     | <u>/</u> • | 所属产业名称 * | 请输入所属产业名称 |  |
| 联系人 * 请输入联系/   | L.   | 联系电话 * | 请输入联系电     | 话          | 联系邮箱 *   | 请输入联系邮箱   |  |
| 确认保存           |      |        |            |            |          |           |  |
|                |      |        |            |            |          |           |  |

(图:完善单位信息-1)

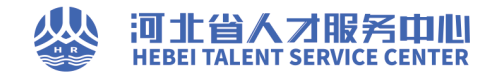

#### 五、 上传单位资质

第一步:在企业中心点击"证照管理"。

| 岗位管理                    | 企业信息           |
|-------------------------|----------------|
| 发布急需紧缺人才需求信息 急需紧缺人才需求列表 | 基本资料 修改密码 证照管理 |

第二步: 在左侧点击"上传企业证照", 上传单位有效证件, 在右侧填写迎接执照编码和企业法人姓名, 点击"确认保存"。

| ▲最次人才和产业发展 企业中心 岗位管理 企业管理 人才需求信息管理系统   | 各 测试企业 6833                          |
|----------------------------------------|--------------------------------------|
| 藝本资料 <del>长号管理</del> 企业证据              |                                      |
| 企业证照管理                                 |                                      |
| 企业证照上传须知:请您务必上传新版带有二维码的营业执照,证照图片需清晰、有效 | x、 年检章齐全、复印件需加盖公章(公章名称需与证件名称一致)。     |
| 企业证照 上传企业证照                            | 填写须知<br>本信息作为审核单位资质的依据,请您务必准确填写。<br> |
|                                        | 营业执照 * 请输入营业执照号                      |
|                                        | 企业法人 * 请输入企业法人                       |
|                                        | 输认保存                                 |
|                                        |                                      |

(图: 上传单位资质-1)

注意事项:请您务必上传新版带有二维码的营业执照, 证照图片需清晰、有效、年检章齐全、复印件需加盖公章(公 章名称需与证件名称一致)。

上传单位资质仅支持 PC 浏览器,手机浏览器无法上传。

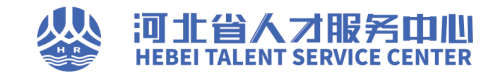

#### 六、 录入岗位需求

第一步:在企业中心点击"发布急需紧缺人才需求信息"。

| 岗位管理<br>发布急需紧缺人才需求信息 包需紧缺人才需求列表 |  | 企业信息<br>基本资料 密码修改 证照管理 |  |
|---------------------------------|--|------------------------|--|
|---------------------------------|--|------------------------|--|

(图:录入岗位需求-1)

# 第二步:根据页面提示完善岗位需求信息,点击"确认保存"。

| 1 1 1 1 1 1 1 1 1 1 1 1 1 1 1 1 1 1 1 | 发布中已禁用               | 待审核     |           |                     |         |            |
|---------------------------------------|----------------------|---------|-----------|---------------------|---------|------------|
|                                       |                      | 10 mile |           |                     |         |            |
| 位信息                                   |                      |         |           |                     |         |            |
| 岗位名称 *                                | 请输入岗位名称              |         | 提示        |                     |         |            |
| 所属产业链环节 *                             | 选择所属产业链环             | ⊼节 ▼    |           |                     |         |            |
| 学历要求 *                                | 选择学历要求               |         | 专业要求 *    | 请输入专业要              | 球       | 提示         |
| 职称/技能                                 | 请输入职称/技能             | 要求      | 提示        |                     |         |            |
| 需求紧迫程度 *                              | 选择需求紧迫程度             | lth: ▼  | 需求人数 *    | 请输入需求人              | 数       | 提示         |
| 薪资待遇 *                                | 请输入薪资待遇              | ÷       | 元/月 提示    |                     |         |            |
| 福利保障 *                                | 请输入福利保障              |         | 提示        |                     |         |            |
| 人才引进政策                                |                      |         |           |                     |         |            |
| 17对引进人才,                              | ,当地给予的子女;            | 安置、住房   | 补贴、科研经费   | <sup>喪</sup> 、医疗保障等 | 政策。     |            |
|                                       |                      |         |           | 3                   | オ方式.*   |            |
| 刚性(全职)                                | 司才方式刚性(会             | >田口) →  | 圣性(善职)    | 2<br>司才方式矛作         | 生(兼印) - |            |
| 13312(224/)                           | ד) דן ננזעג כי כין כ | -H/\/   | WIT(NM/V) | 11111111111         | 工(オペイ/) |            |
| 联系人 *                                 | 请输入联系人               |         | 手机号 *     | 请输入手机号              | ÷       | 邮箱 * 请输入邮箱 |
| 备注                                    |                      |         |           |                     |         |            |
| A注字数限制;                               | 为2-100个汉字!           |         |           |                     |         |            |
|                                       |                      |         |           |                     |         |            |

(图:录入岗位需求-2)

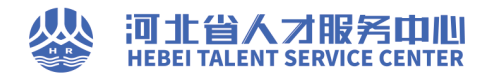

注意事项:

1. 需求人数只能填写数字。

 薪资待遇包括基本工资、绩效奖励、提成分红、股 权激励等(不超过六位数)。

3. 引才方式刚性、柔性二选一。

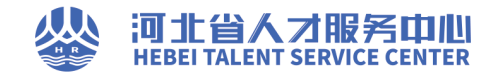

#### 七、 管理岗位需求

第一步:在顶部导航栏点击"岗位管理"或在企业中心 点击"急需紧缺人才需求列表"。

| 岗位管理                    | 企业信息           |
|-------------------------|----------------|
| 发布急需紧缺人才需求信息 急需紧缺人才需求列表 | 基本资料 密码修改 证照管理 |

(图:管理岗位需求-1)

第二步:顶部副导航可以筛选全部、发布中、已禁用、 待审核等状态下的岗位信息。

| 於 高层次人才和产业发展 人才需求信息管理系统 | 企业中心    | 岗位管理 | 企业管理 | 8 测试企业 | [退出] |    |    |    |
|-------------------------|---------|------|------|--------|------|----|----|----|
| 新增岗位 全部 发布中             | 已禁用 待审核 |      |      |        |      |    |    |    |
| 岗位管理                    |         |      |      |        |      |    |    |    |
| 添加 删除                   |         |      |      |        |      |    |    |    |
| 岗位名称                    |         | 2    | 发布日期 | 审核日期   | 浏览数  | 状态 | 排序 | 操作 |
|                         |         |      |      | 无数据    |      |    |    |    |
|                         |         |      |      |        |      |    |    |    |
|                         |         |      |      |        |      |    |    |    |

(图:管理岗位需求-2)

注意事项: 岗位在审核前可以进行修改调整,已审核的 岗位不能修改。

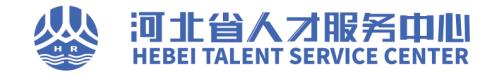

八、 修改密码

第一步:在企业中心点击"修改密码"。

| 岗位管理                    | 企业信息           |
|-------------------------|----------------|
| 发布急需紧缺人才需求信息 急需紧缺人才需求列表 | 基本资料 修改密码 证照管理 |

(图: 修改密码-1)

第二步:根据页面提示分别输入旧密码、新密码,确认 新密码,然后确认保存。

注意事项: 密码格式要求为 8-16 位包含数字、大写字母、小写字母、特殊字符。

| 後の<br>高层次人才<br>人才需求信 | 和产业发展<br>息管理系统 | 企业中心 | 岗位管理 | 企业管理 | 8. 测试企业 | [[8:1] |
|----------------------|----------------|------|------|------|---------|--------|
| 基本资料                 | 管理 企业证照        |      |      |      |         |        |
| 修改密码                 |                |      |      |      |         |        |
| 旧的密码*                | 请输入旧的密         | 码    |      |      |         |        |
|                      | 填写自己账号的旧的密码    | Β,   |      |      |         |        |
| 新的密码*                | 请输入新的密         | 码    |      |      |         |        |
| 确认密码*                | 请输入确认密         | 码    |      |      |         |        |
|                      | 确认保存           |      |      |      |         |        |

(图: 修改密码-2)

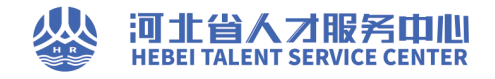

#### 九、 忘记密码

第一步:在登录页点击"找回密码"。

| A. 大需求信息管理系统 |            |   |  |  |
|--------------|------------|---|--|--|
|              | ♀ 企业登录     |   |  |  |
| •            | 用户名 请填写用户名 |   |  |  |
| <u>.</u>     | 密码 请填写密码   |   |  |  |
|              | 验证码 请填写验证码 | • |  |  |
| • • • • •    |            |   |  |  |
| · '          | 登录         |   |  |  |
|              | 注册 找回密码    |   |  |  |
|              |            |   |  |  |

(图:忘记密码-1)

第二步:填写注册时使用的邮箱,输入验证码,点击"下 一步"。

| 高层次人才和产业发展<br>人才需求信息管理系统 |  |
|--------------------------|--|
| 企业用户找回密码                 |  |
| 邮箱 * 请填写邮箱               |  |
| 验证码 * 请填写验证码             |  |
|                          |  |
| 下一步                      |  |

(图: 忘记密码-2)

第三步:登录邮箱收取邮件,点击重置密码链接进行后 续重置操作。

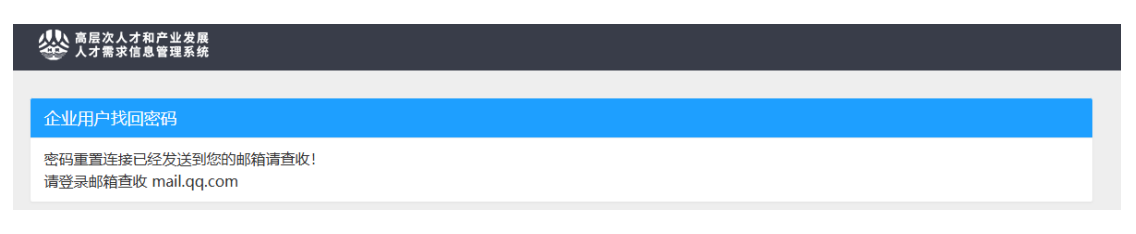

(图: 忘记密码-3)